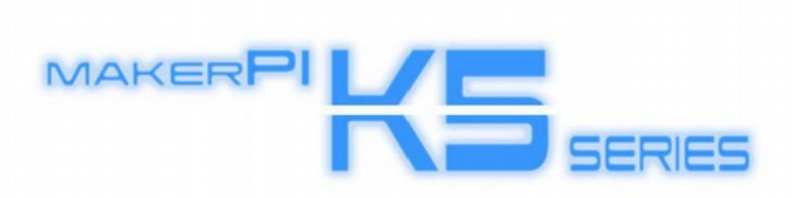

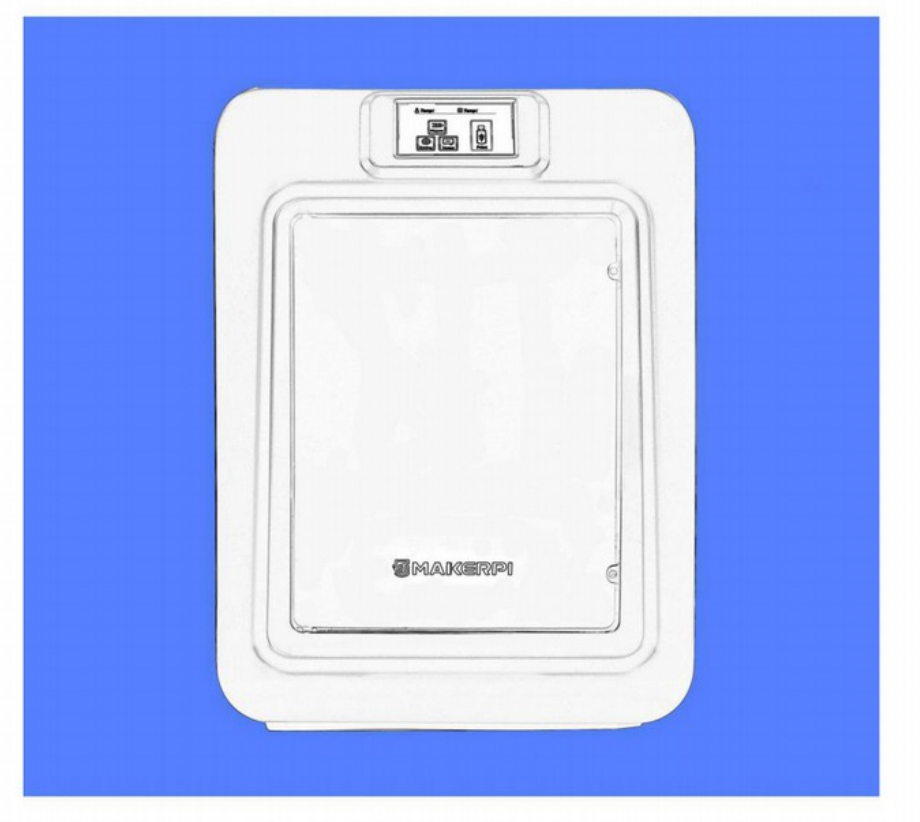

## QUICK START GUIDE Užívateľský manuál

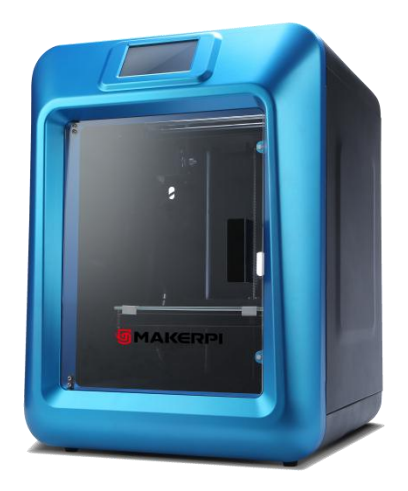

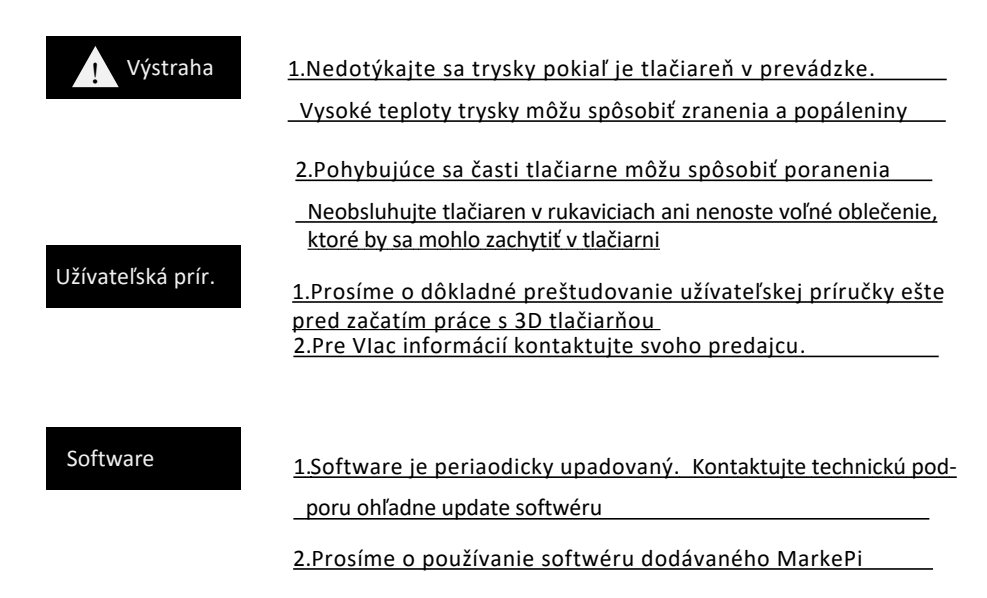

# **Obsah balenia**

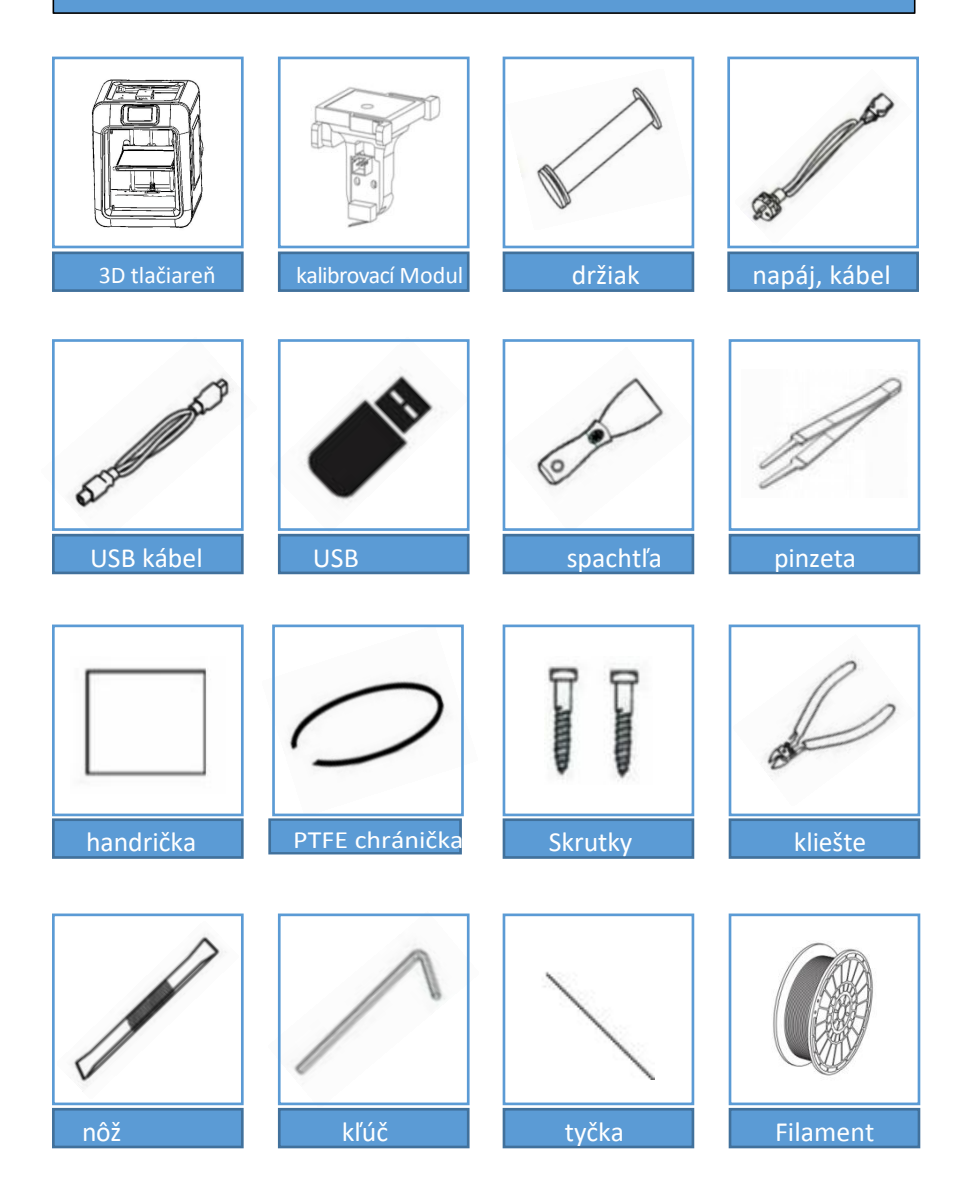

#### Spoznajte svoj MakerPi K5/K5 Plus

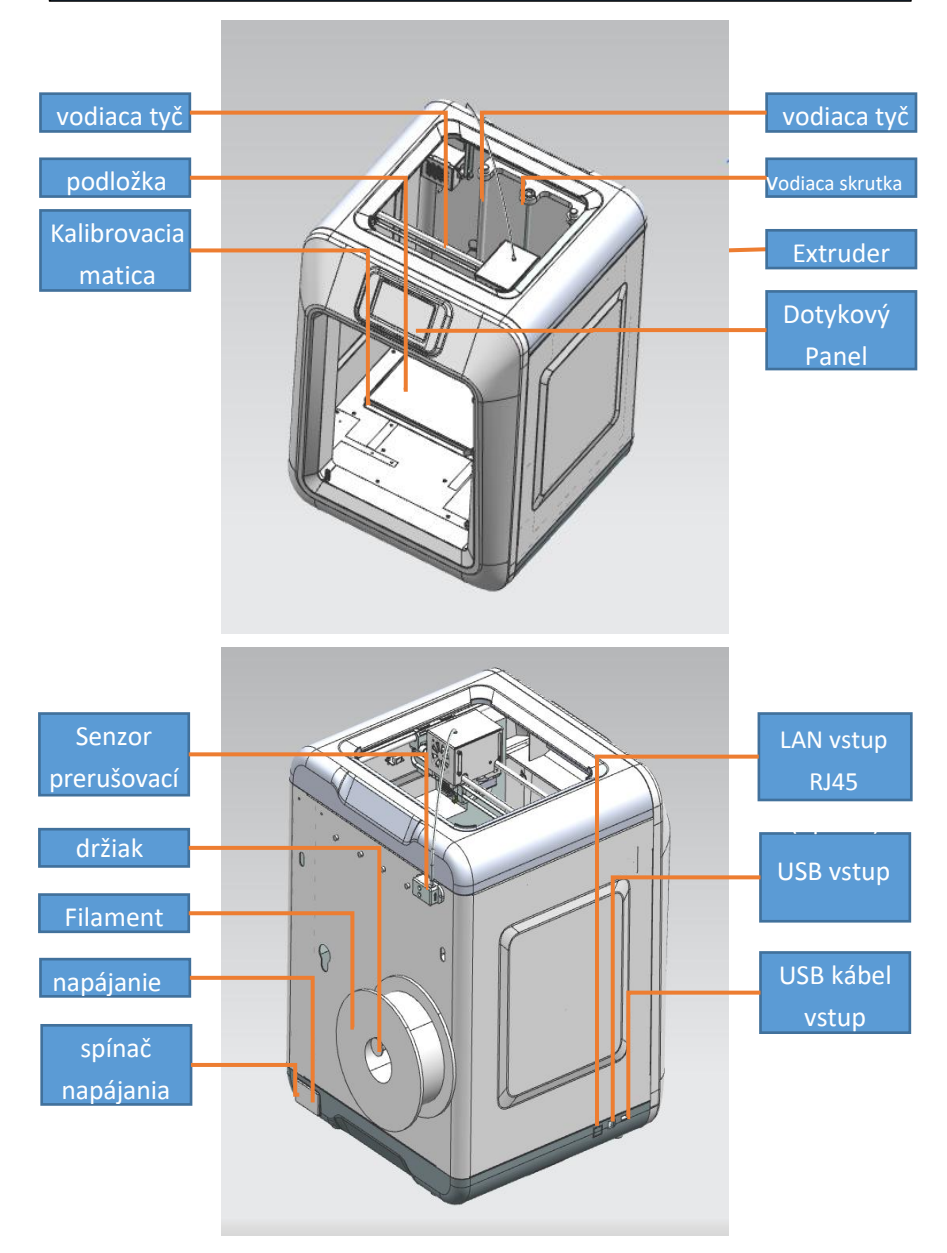

### Rozbalenie

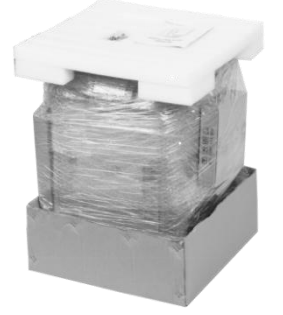

1.Otvorte krabicu, uchopte vonkajší obal a vyberte 3D tlačiareň z krabice.

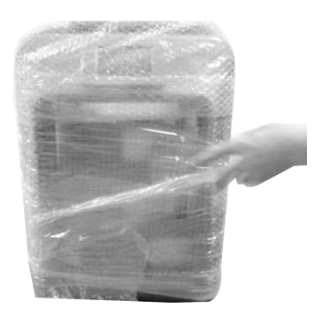

2.Odstráňte bublinkovú fóliu z 3D tlačiarne .

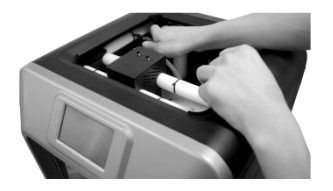

3. Použite nožnice na odstránenie spony fixujúcej vodiacu tyč.

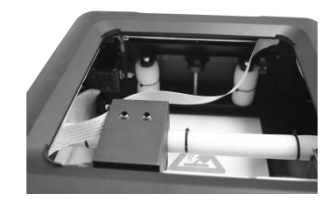

4.Poťiahnite podložku smerom nahor obomi rukami a vyberte časti zabalené vo vnútri.

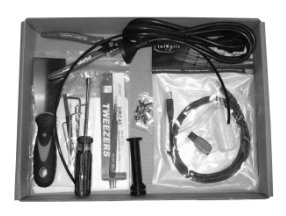

5. Vyberte krabicu s príslušenstvom pre 3D tlačiareň.

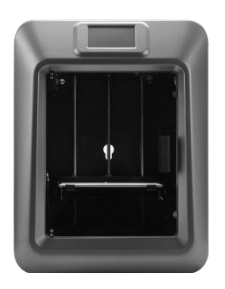

6.Práve ste rozbalili Vašu 3D tlačiareň. Balenie a jeho súčasti si ponechajte pre prípad opätovného použitia

# Kalibrácia podložky

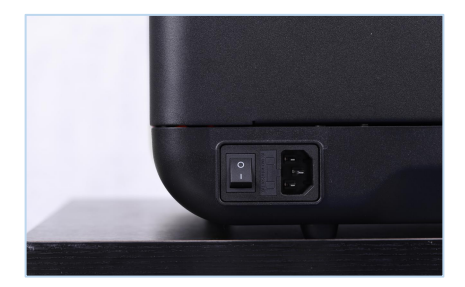

1.Pripojte napájací kábel a zapnite tlačiareň vypýnačom napájana.

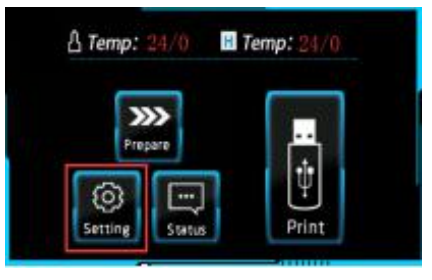

2, Kliknite na 【Setting】

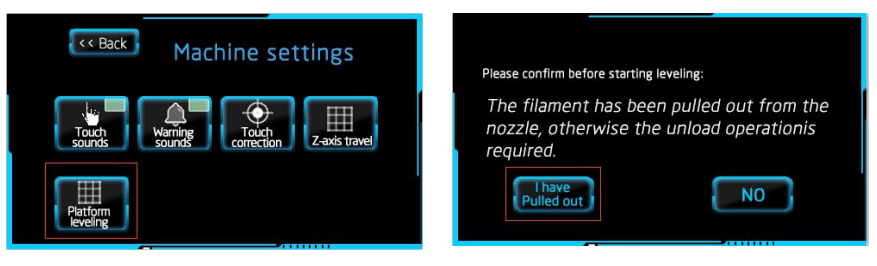

- 3.V nastaveniach kliknite na [Platform leveling]
- 4.Potvrďte pred kalibáciou, kliknite na 【Pulled out】

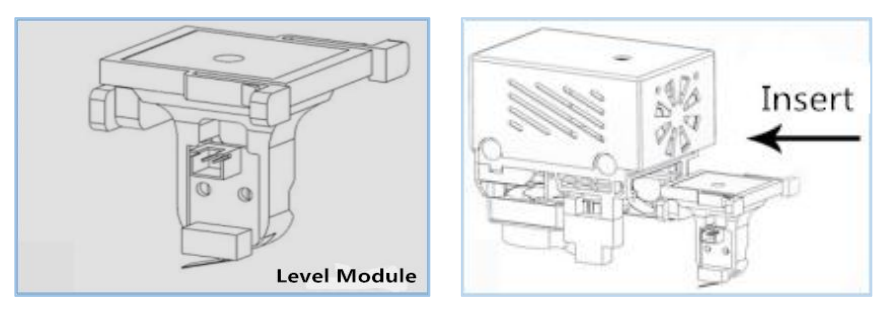

5. Vyberte modul trysky, zasunte kalibračný modul a uistite sa, že je správne zasunutý.

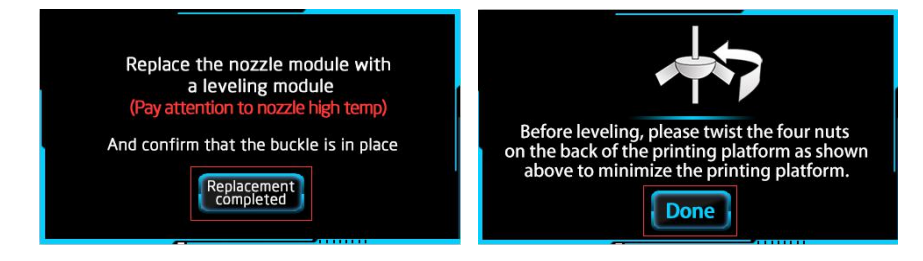

6.Ak je kalibračný modlu správne zasunutý kliknite na 【Replacement completed】.

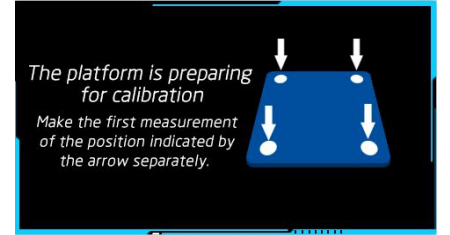

8.Kliknite na "Replacement Completed" , a podložka sa bude kalibrovať dvakrát

Platform calibration completed! machine auto home, wait... 7.Sledujte inštrukcie na paneli a kliknite na 【Done】.

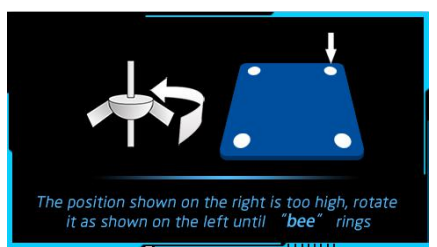

9. Utiahnite matice pomaly podľa zobrazenia kým nezaznie zvukový signál.

#### Platform leveling completed!

Please turn off the leveling module to the nozzle module after shutting down. (Pay attention to nozzle high temp)

And confirm that the buckle is in place

10.Po kalibrácii podložky vypnite zariadenie, vyberte kalibrovací modul a vsuňte späť modul s tryskou. Uistite sa, že je správne osadený.

## Prvotná tlač

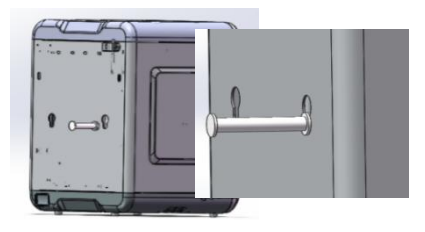

1.Zastrčte držiak filamentu do príslušného otvoru na zadnej strane tlačiarne.

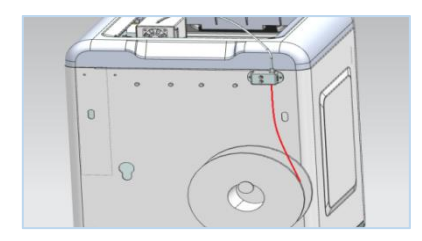

 Nasuňte filament na držiak a koniec filamentu vsuňte do senzora, chráničky a do hlavy extrúdera.

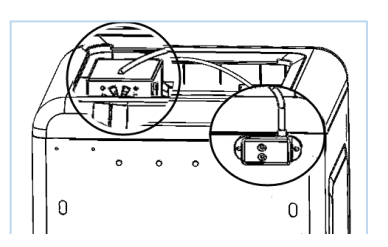

2.PTFE chráničku zasuňte do extrúdera a druhý koniec do senzora na zadnej strane。

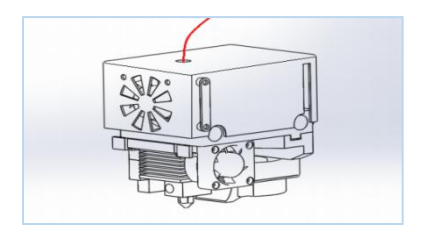

4.Filament je potrebné zasunúť do hlavy extrúdera. Pri zasúvaní pocítite mierny odpor.

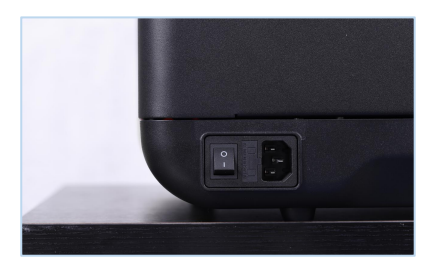

5.Teraz zapnite zariadenie.

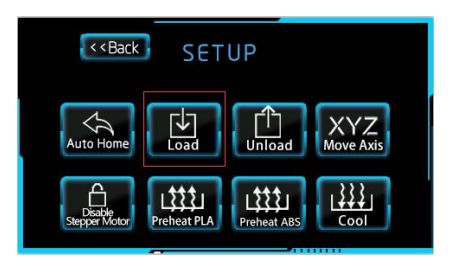

6.kliknite na [Start], a potom na [Load]

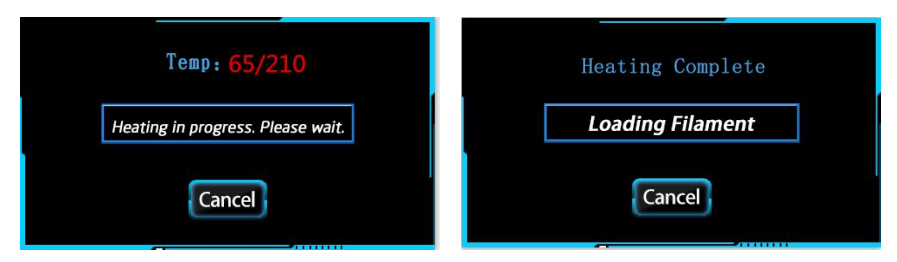

- 7. Počkajte kým stúpne teplota.
- 8.Filament je nasunutý správne

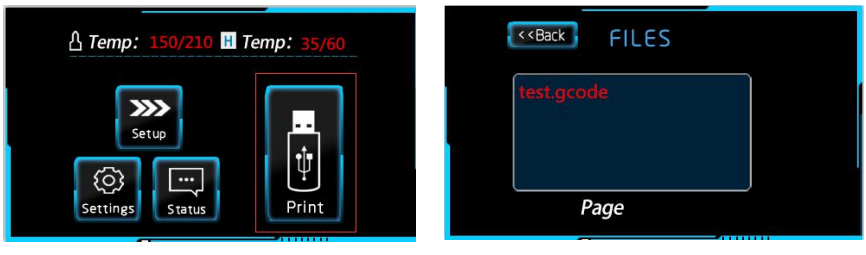

9.kliknite na 【Print】

10. Vyberte si model, ktorý chcete vytlačiť

| Print  | File  |
|--------|-------|
| test.g | code  |
| Pri    | int ? |
| Yes    | No    |
|        |       |

11.kliknite na 【Yes】, štart tlače.

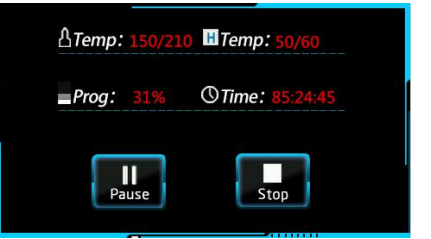

12.Po dosiahnutí teloty určenej pre tlač, tlačiareň začne tlačiť

# Prerušene/Výmena filamentu

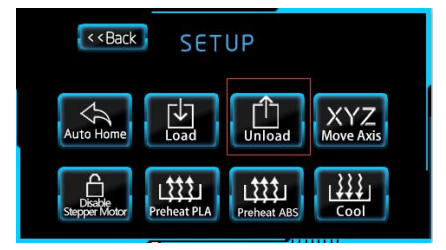

1.klik na 【Set up】, klik na 【Unload】。

| Heating Complete   |  |
|--------------------|--|
| Unloading Filament |  |
| Cancel             |  |

2. Počkajte na zvýšenie teloty a začiatok vyprázdňovania

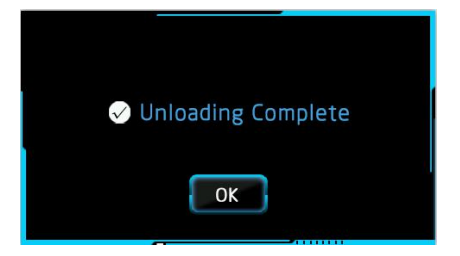

3.teraz vytiahnite filament z extrúdera,

vyrázdňovanie je dokončené.

(ak chcete vymeniť

filament, re-load je v poriadku 。 )

# WiFi pripojenie a video monitoring

| Р          | RODUCT       | PARAMET        | TERS          |  |
|------------|--------------|----------------|---------------|--|
| Product    | 3D Printer   | Model          | K5 PLUS       |  |
| S N        | 019A0067     | Buiding volume | 200*200*300mm |  |
| Power      | 200W         | Power Supply   | AC220V-2.0A   |  |
| SSID       | 3DP_9C6C3A9C | Password       | 9C6C3A9C      |  |
| IP Address | 10.10.10.10  |                |               |  |
|            | (E           | FC RoHS        |               |  |

1.Prihlasovacie údaje nájdete na zadnej strane tlačiarne. Poznačte si SSID, heslo a IP adresu.

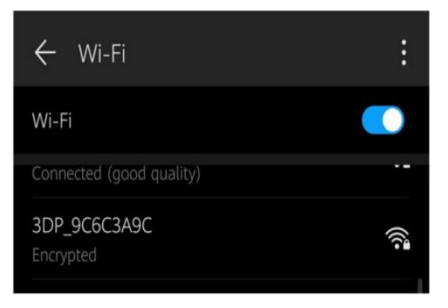

2.Vyhľadajte sieť SSID vašej tlačiarne na svojom mobile alebo PC. Kliknite na pripojiť a zadajte posledných 8 číslic kódu SSID ako heslo.

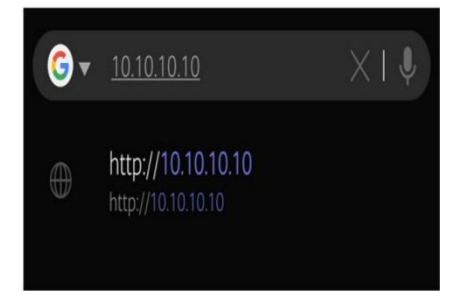

3.Otvorte Váš internetový prehliadač a zadajte do URL riadku nasledovnú IP adresu 10.10.10.10.

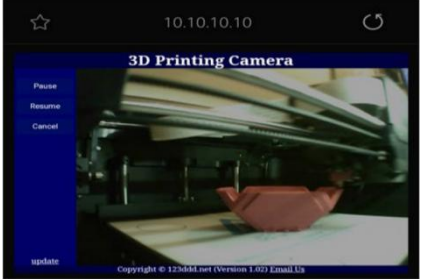

4.Cez rozhranie môžete sledovať proces tlače v reálnom čase, alebo pozastaviť tlač, pokračovať v tlači, či tlač úplne zastaviť.

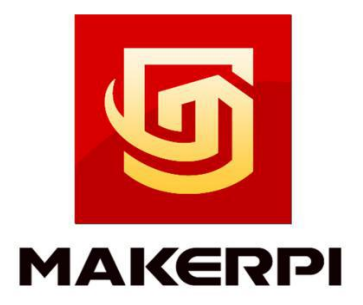

### **Quality Innovation Responsibility Win-Win**

#### SHENZHEN SOONGON TECHNOLOGY CO., LTD

Tel:86-0755-27370002 Website: www.makerpi3d.com E-mail: support@makerpi3d.com Address:B unit 3F Building B,Xixiang Haoye Industrial Park,No 162 Fengtang Ave,Fuyong Street,Baoan District,Shenzhen,China

Distribútor pre Slovenskú republiku: COLOR FILAMENTS s.r.o. Allendeho 2735/24 05801 Poprad tel: +421902173771 email: info@profi-filaments.sk